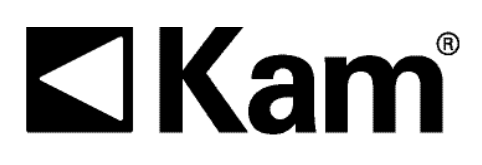

# Simple Precision<sup>™</sup>

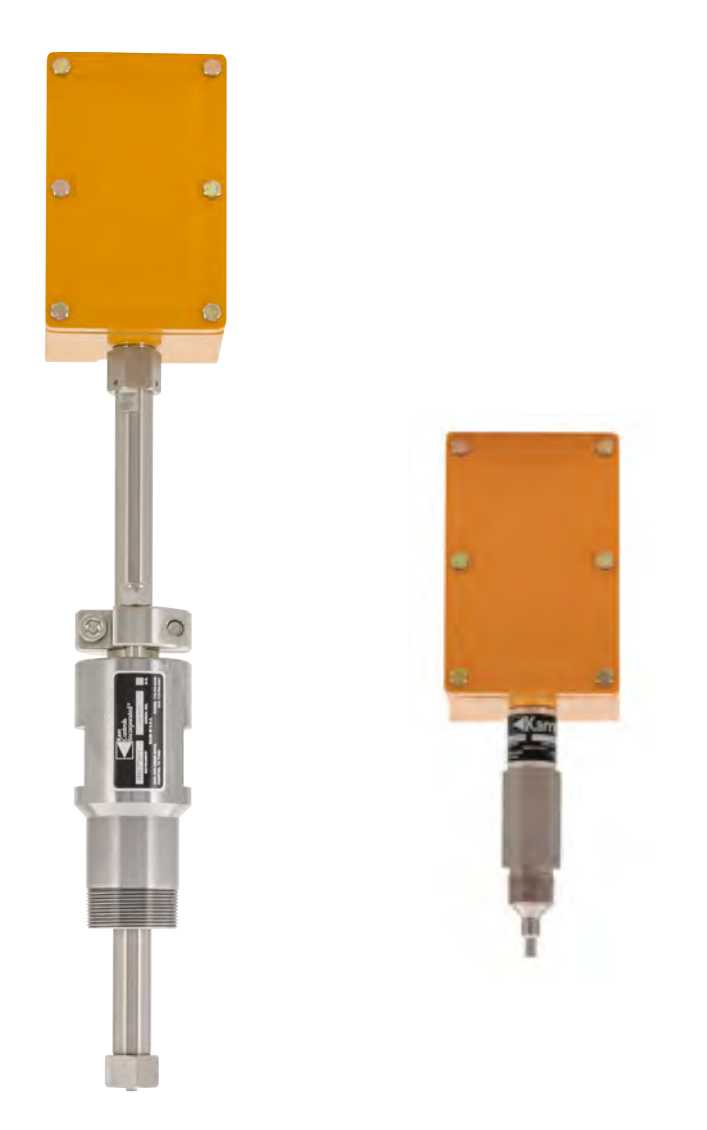

# KAM<sup>®</sup> OID<sup>™</sup> OPTICAL INTERFACE DETECTOR

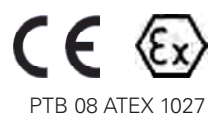

User Manual OIDMANUAL 1219 TEL +1 713 784 0000 FAX +1 713 784 0001 Email Sales@Kam.com KAM CONTROLS, INC. 3939 Ann Arbor Drive Houston, Texas 77063 USA www.KAM.com

An ISO 9001 certified company

### TABLE OF CONTENTS

| SECTION    | TITLE                                                                                                    | PAGE                                |
|------------|----------------------------------------------------------------------------------------------------|-------------------------------------|
| 1          | Introduction<br>• Available Models and Mounting Options<br>• Theory of Operation<br>• Features<br>• Applications                          | 2<br>2<br>2<br>3<br>3               |
| 2          | Specifications <ul> <li>Specifications</li> </ul>                                                                                         | 4<br>4                              |
| 3          | Installation<br>• Sensor Location<br>• Do's and Dont's<br>• Main Line<br>• Removal<br>• Analyzer Loop<br>• Wiring<br>• Connecting the OID | 5<br>6<br>8<br>11<br>12<br>13<br>16 |
| 4          | Field Calibration                                                                                                    | 17                                  |
| 5          | Maintenance<br>• Cleaning and Inspection<br>• Diagnostics via RS232                                                                       | 19<br>19<br>19                      |
| APPENDIX A | Modbus Register<br>• Register<br>• Changing the Modbus Register                                                                           | 24<br>24<br>24                      |

#### CAUTION:

When installing the OID<sup>™</sup> sensor in a pipeline containing petroleum products, petrochemicals, waste waters with the presence of pressure & temperature, and high-pressure steam refer to the Pipeline Operators' "Health, Safety and Environmental Policy Procedures" to ensure safe installation.

KAM CONTROLS, INC. reserves the right to make changes to this document without notice.

### INTRODUCTION

#### AVAILABLE MODELS and MOUNTING OPTIONS

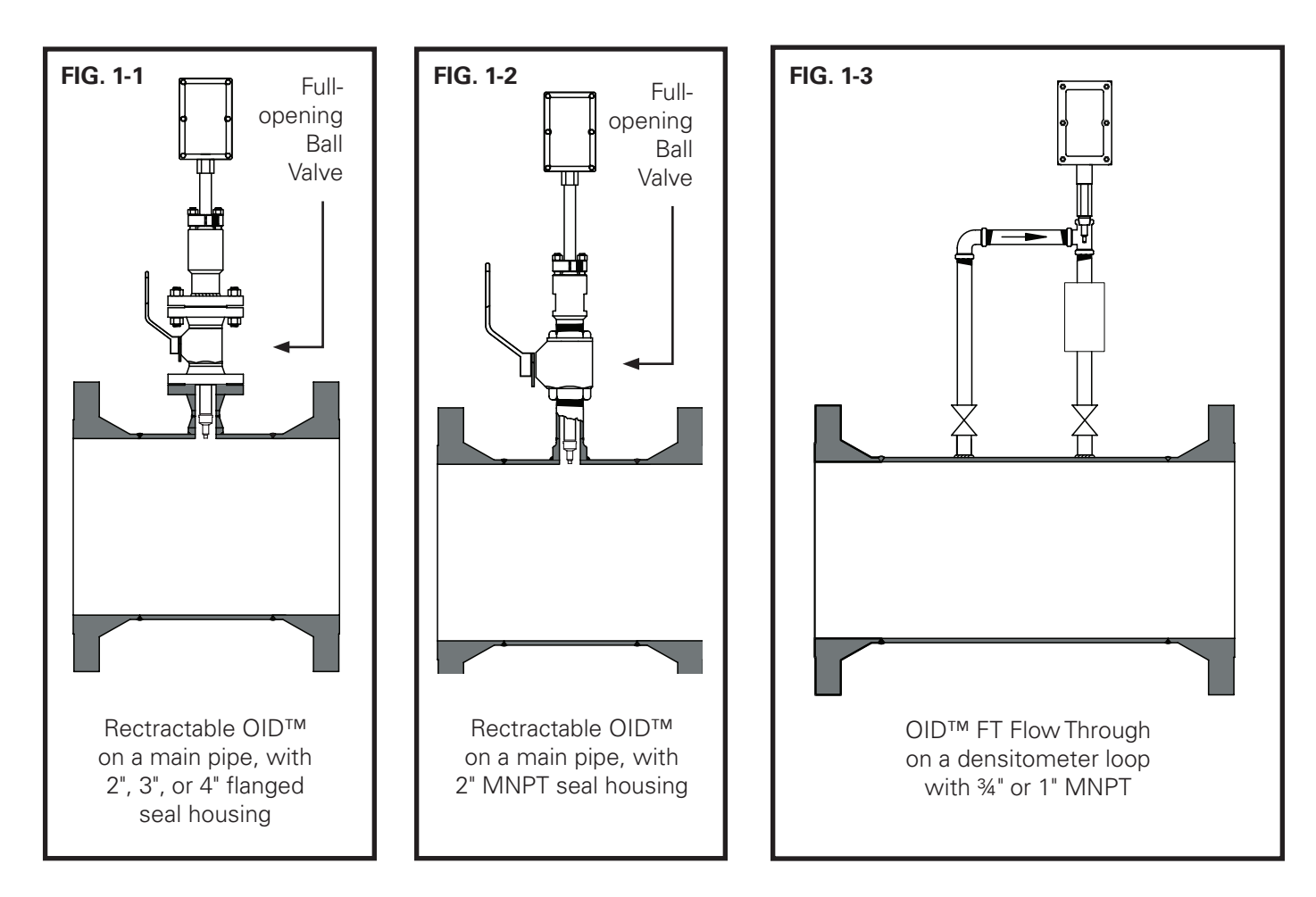

#### THEORY OF OPERATION

The KAM<sup>®</sup> OID<sup>™</sup> Optical Interface Detector has been the preferred sensor for interface detection between refined products since its inception in 2000. Literally like eyes in the pipe, it provides **accurate, real-time data on product interface and quality.** That data allows operators to monitor interface in real time, making the most advantageous cut and significantly reducing product downgrade and/or transmix.

The simplicity of design and quality of engineering employed in the OID<sup>™</sup> sensor mean there are no moving parts. The OID<sup>™</sup> is comprised of an optical probe inserted into the fluid/flow and connected via fiber optic cable to the related transmit and receive electronics which are housed within an explosion-proof enclosure on the atmospheric end of the sensor. During operation, light from the light source in the explosion-proof enclosure travels via the fiber optics cable to the process fluid. Unabsorbed light returns via the fiber optics cable to a photo detector in the explosion-proof enclosure. The resulting information regarding the absorption, fluorescence, and refractive properties of the fluid is then turned into an analog signal or "optical signature." Measurement is fully automatic without the need for operator intervention or supervision. The output signal can be sent to a SCADA, PLCs, or to a Central Control Room for logging or display on chart recorders or monitors.

The KAM<sup>®</sup> OID<sup>™</sup> sensor can be installed in an analyzer loop or in the main line. Because main-line models are mounted through a full-opening ball valve, you can insert or retract the probe without having to ever drain the pipe.

### INTRODUCTION CONTINUED

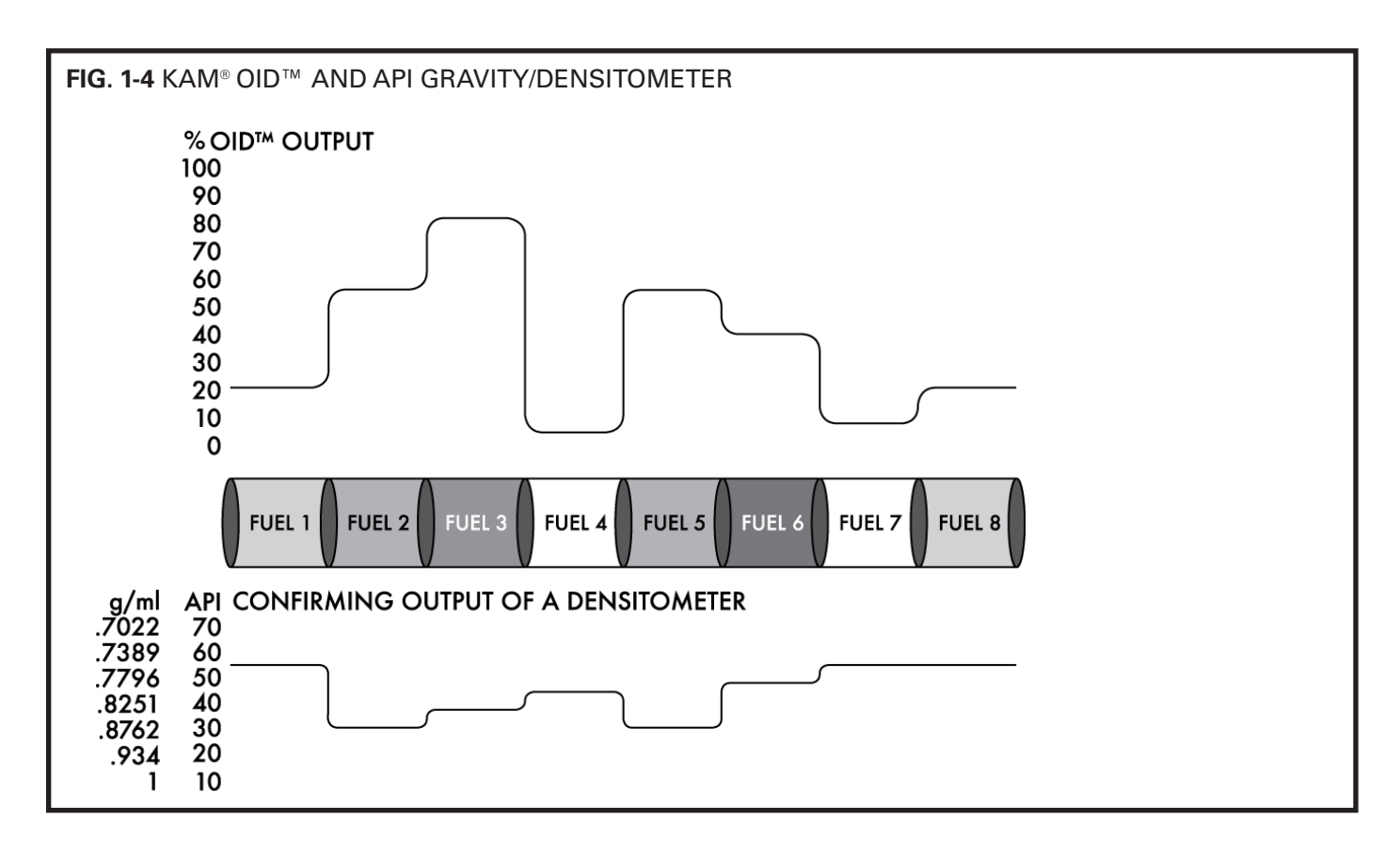

#### FEATURES

- Detects the interface of specialty fuels such as ULSD
- No moving parts
- Measurement is fully automatic
- Lens cleans in place
- Insertable/retractable and flow-through models available
- Output signal can be sent to a SCADA, PLC's, or to a Central Control Room
- Insertable model installs without having to drain the pipe

#### APPLICATIONS

- Batching
- Interface detection
- Product transmix management
- Product downgrade management
- Pipeline automation
- Chemicals interface
- Clear oil interface
- Quality control

### SPECIFICATIONS

| Media:              | Refined products                                                       |
|---------------------|------------------------------------------------------------------------|
| Material:           | Wetted parts-316 stainless steel                                       |
| Power:              | 12–24 VDC 15 Watts max (Max current is 1275 mA @ 12V and 637 mA @ 24V) |
| Output:             | 4-20 mA                                                                |
| Communication Port: | RS232 (diagnostics), RS485 (Modbus RTU)                                |
| Fluid temperature:  | -40° to 176° F (-40° to 80° C)                                         |
| Electronics temp.:  | -4° to 140° F (-20° to 60° C)                                          |
| Pressure ratings:   | ANSI 150, 300, 600, 900                                                |
| Hazardous area:     | PTB04 ATEX 1027 (II 2 G EEx d IIB T6)                                  |
|                     | NEMA4 (IP66 equivalent)                                                |
| Mounting:           | 3/4" and 1" MNPT                                                       |
|                     | 2" MNPT Seal Housing                                                   |
|                     | 2", 3", or 4" Flanged Seal Housing                                     |
| EX enclosure:       | 3" x 6" x 3" (76 mm x 152 mm x 76 mm)                                  |
| Shaft length:       | 12" to 60" – Off-the-shelf lengths are 24", 30", 36", 48", and 60"     |
|                     | (610 mm to 1524 mm)                                                    |
|                     | (Off-the-shelf 610 mm, 762 mm, 914.4 mm, 1219 mm, 1524 mm)             |
| Pipe size:          | 3/4" to 48" (20 mm to 1200 mm)                                         |
| Weight:             | from 10 lbs. (4.5 kg)                                                  |

### INSTALLATION

#### LOCATION

For optimal batch detection, KAM CONTROLS recommends that you install the in-station OID<sup>™</sup> sensor at the first accessible pipeline location inside the terminal fence line — upstream of the interface cut valve(s). This allows the operator ample time to open/close the cut valves prior to the arrival of the product interface.

KAM CONTROLS also strongly recommends that you utilize a preview (or out-station) OID<sup>™</sup> sensor. This lets the operator decide how to optimize each batch cut prior to actually making the batch cut at the in-station and gives the operator more confidence in their decisions as well as the time to identify and resolve any issues that may arise during a critical interface.

| FIG. 3-1 RECOMMENDED | OID™ LOCATIONS             |                |            |
|----------------------|----------------------------|----------------|------------|
| OUT-STATION/PREVIEW  | TYPICALLY                  | IN-STATION/CUT | TO TANK    |
|                      | 1 - 2 MILES<br>(1.6–3.2km) |                | CUT VALVES |
| INCOMING<br>OID      |                            |                |            |
|                      |                            |                | То талк    |
|                      | TERMINAL                   | FENCE LINE ·   |            |

### INSTALLATION DO'S AND DON'TS

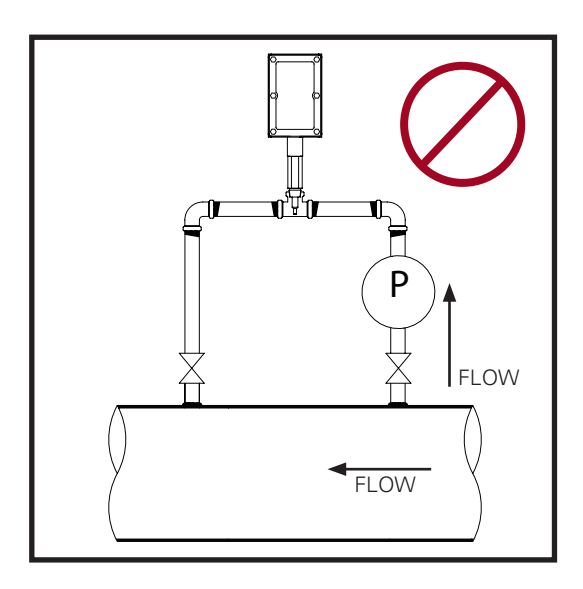

DO NOT install the fast loop OID<sup>™</sup> sensor in a straight portion of pipe. It needs to be mounted off the bend opposite the pump.

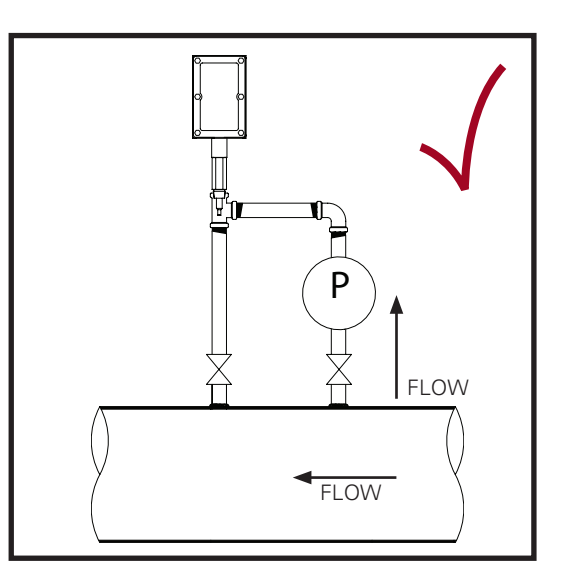

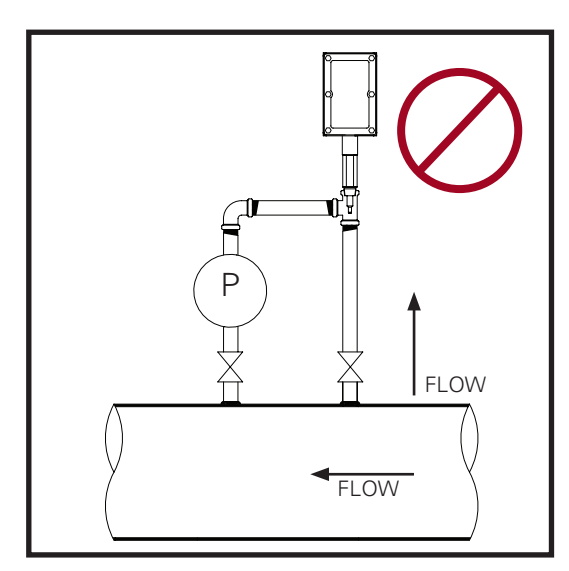

DO NOT install the OID<sup>™</sup> sensor with the lens facing directly into the flow. If the product has particulate matter in the fluid, like sand, this will sandblast the lens and could cause premature failure.

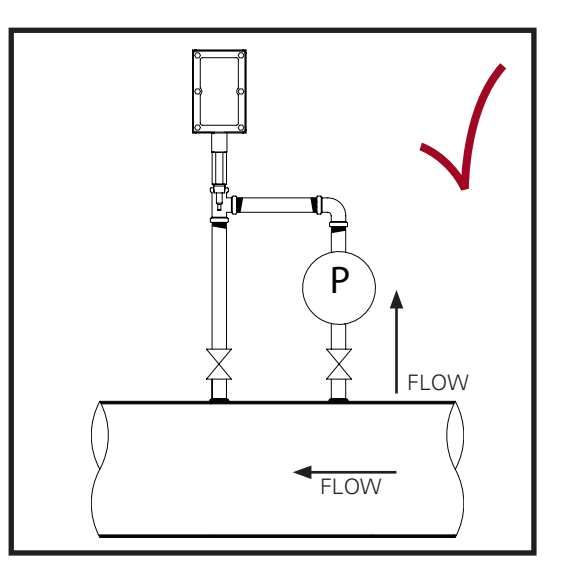

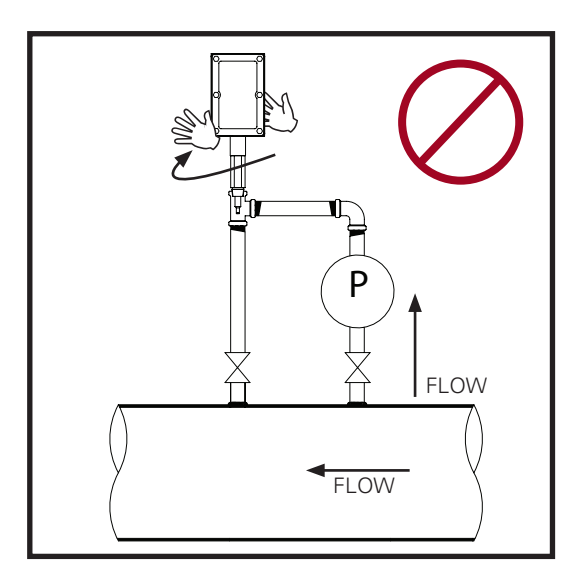

DO NOT attempt to screw the OID<sup>™</sup> sensor either in or out by hand. Always use a 1 1/4" or 1 3/8" wrench on the wrench flat below the electronics enclosure.

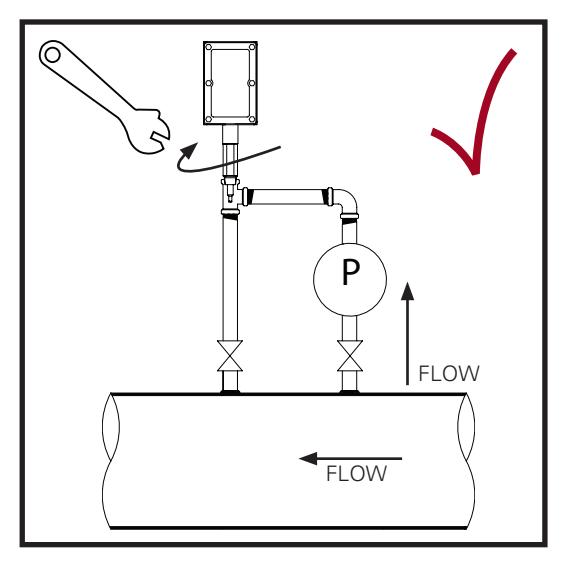

#### INSTALLATION DO'S AND DON'TS

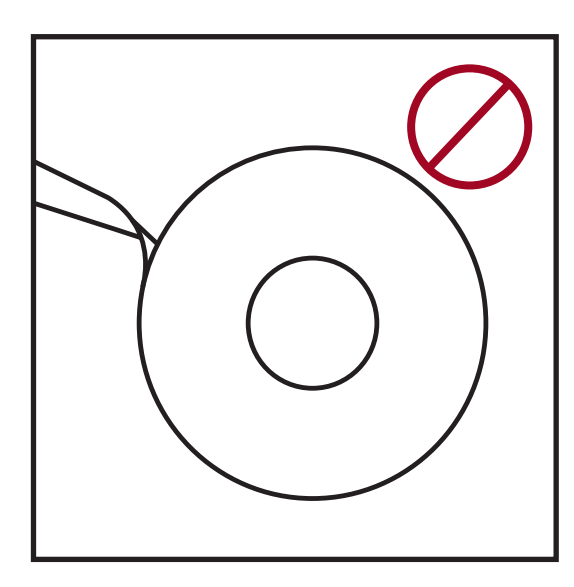

DO NOT use teflon tape on the OID™ sensor threads. DO use liquid thread sealant.

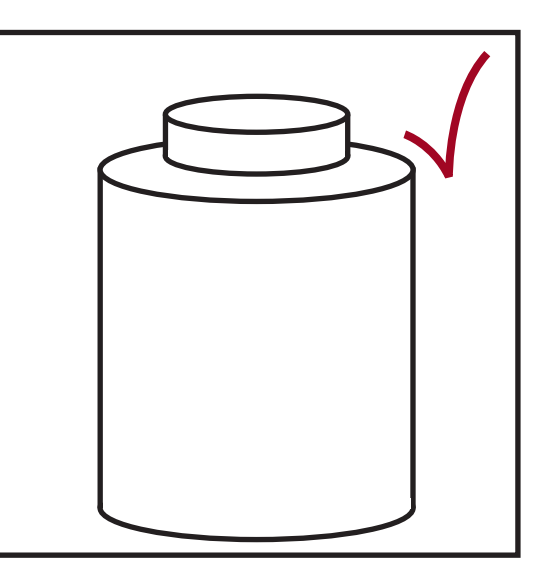

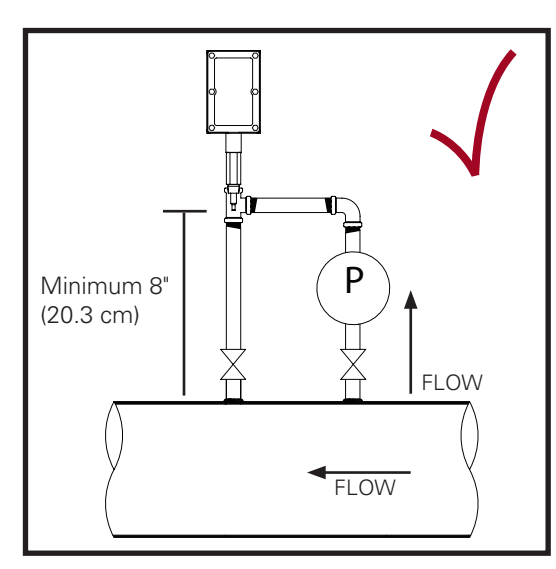

DO install the OID<sup>™</sup> sensor with a minimum of 8" or 200mm between the lens and the nearest flat surface.

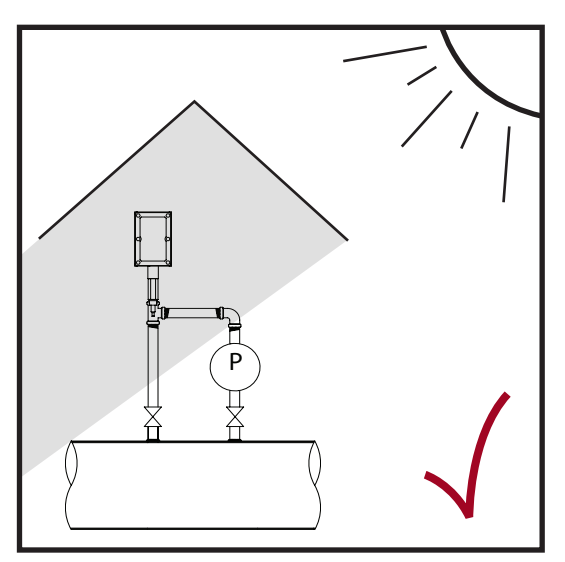

DO install the OID<sup>™</sup> sensor with a sun shade if the electronics are directly exposed to sunlight.

#### PRIOR TO INSTALLATION

Remove all the protective packaging materials, and ensure that the OID<sup>™</sup> sensor was not damaged during transit.

#### MAIN LINE INSTALLATION

The KAM<sup>®</sup> OID<sup>™</sup> sensor should be installed according to FIG. 3-2. KAM CONTROLS recommends installing the OID<sup>™</sup> sensor at a 2 or 10 o'clock position to ensure the tip of the probe remains in the fluid. A full opening ball valve is used to isolate the OID™ sensor from the pipeline during installation or removal. The seal housing of the OID<sup>™</sup> sensor allows the optical probe to be inserted and removed from the pipe under pressure and flow conditions. It is the user's responsibility to ensure that the OID<sup>™</sup> sensor is placed at the most representative point within the flow profile. The OID<sup>™</sup> sensor should be inserted so that the tip of the probe is located 1/4" above the inner wall of the pipeline. This ensures that the probe is not damaged when pigging the pipeline.

NOTE: If line pressure exceeds 100 psi, use a KAM<sup>®</sup> IT Insertion Tool when installing/removing the KAM<sup>®</sup> OID<sup>™</sup> sensor.

Prior to mounting the OID<sup>™</sup> sensor on the Full-opening Ball Valve, you must determine the insertion length required.

- **1.** Lay the OID<sup>™</sup> sensor on the ground or a table.
- Loosen Socket Cap Screw, using a 3/8" Allen wrench on the locking collar. This will allow the OID<sup>™</sup> shaft to slide through the seal housing.
- Push the OID<sup>™</sup> shaft though the seal housing until the OID<sup>™</sup> probe sits flush with the end of the seal housing or seal housing flange. FIG. 3-3 and 3-4. (Remove red protection cap on the tip of the probe if it has not been removed.)
- **4.** Place a mark with a sharpie or a permanent marker on the shaft at the edge of the locking collar. (Do not use anything sharp to mark the shaft as this will create grooves that will damage the O-rings in the seal housing.)

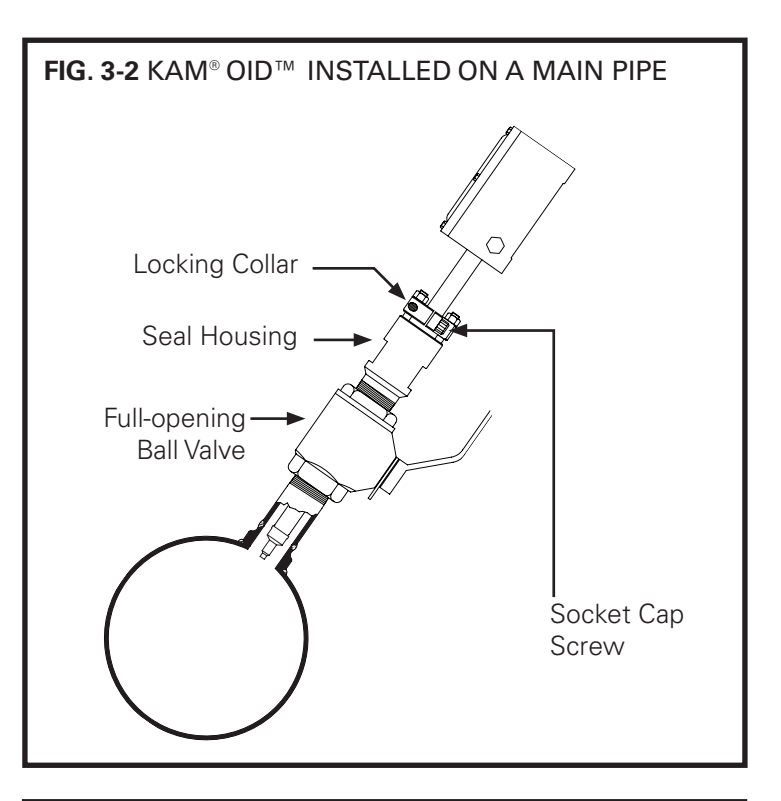

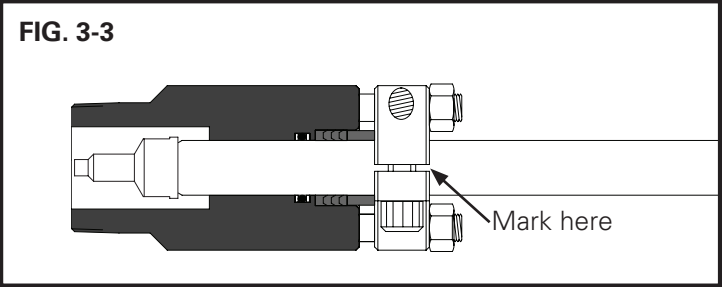

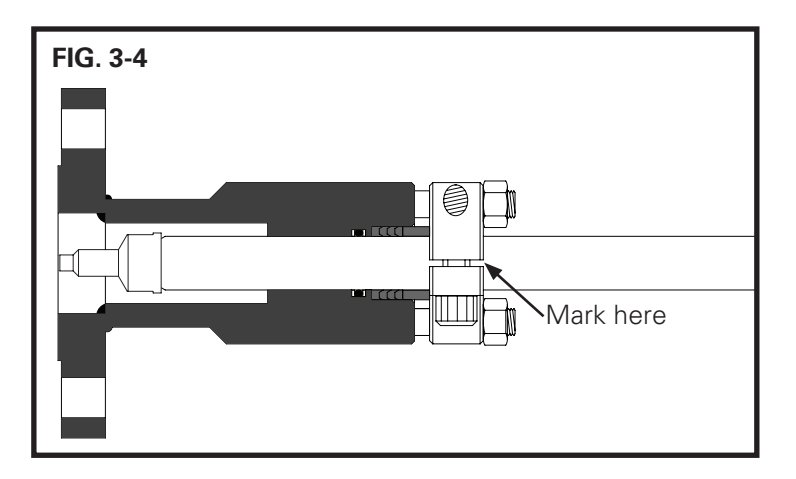

- 5. Pull shaft back until the probe is all the way in the seal housing and tighten the Socket Cap Screws on the locking collar. This will prevent the OID<sup>™</sup> shaft from sliding and the probe from getting damaged during mounting.
- 6. Measure the distance (D1) from the outside diameter of main pipe to the end of the connection where the OID<sup>™</sup> sensor is going to be installed. FIG. 3-5.

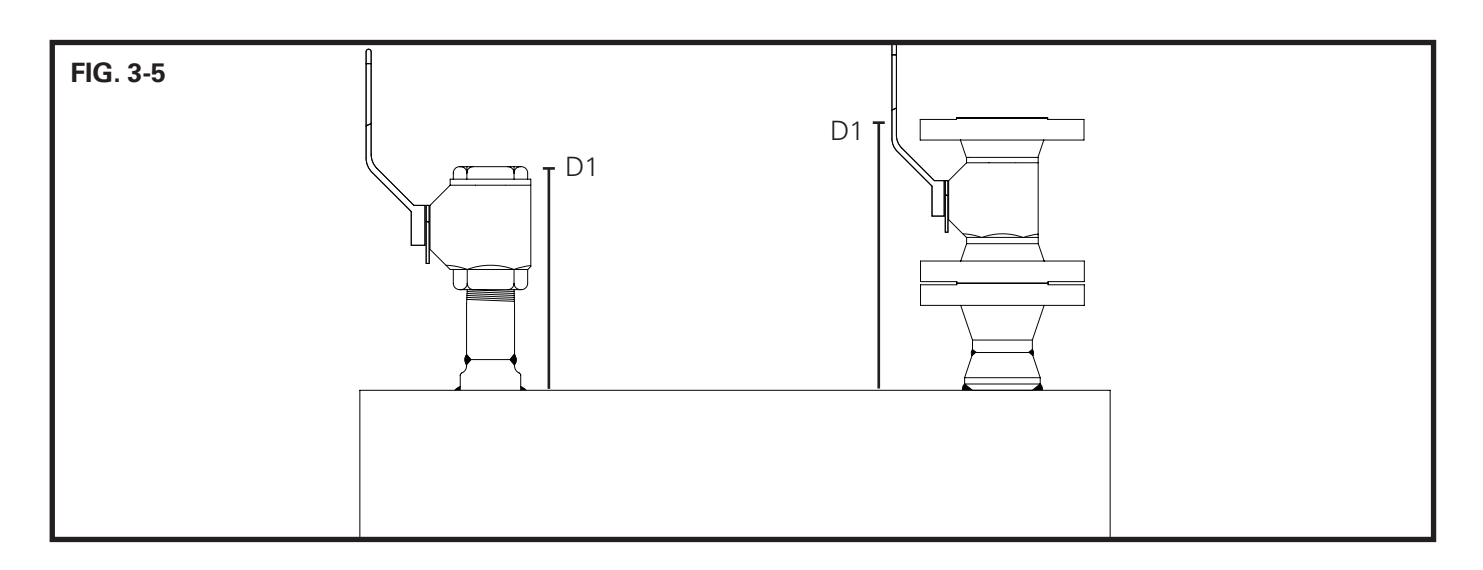

7. Calculate the insertion distance for **Flanged Seal Housing** (If you have a MNPT Seal Housing, proceed to step 9):

Total Insertion Distance (TID) = D1 + Pipe Wall Thickness + Seal Thickness-1/4"

Example for D1= 19", Pipe WT=3/8", and Seal Thickness is 1/8" TID=19 + 3/8 + 1/8 - 1/4 or TID=19 + .375 + .125 - .25 TID= 19 1/4" or 19.25"

8. Use the calculated TID and mark a second line on the shaft, measuring from first mark. FIG. 3-6.

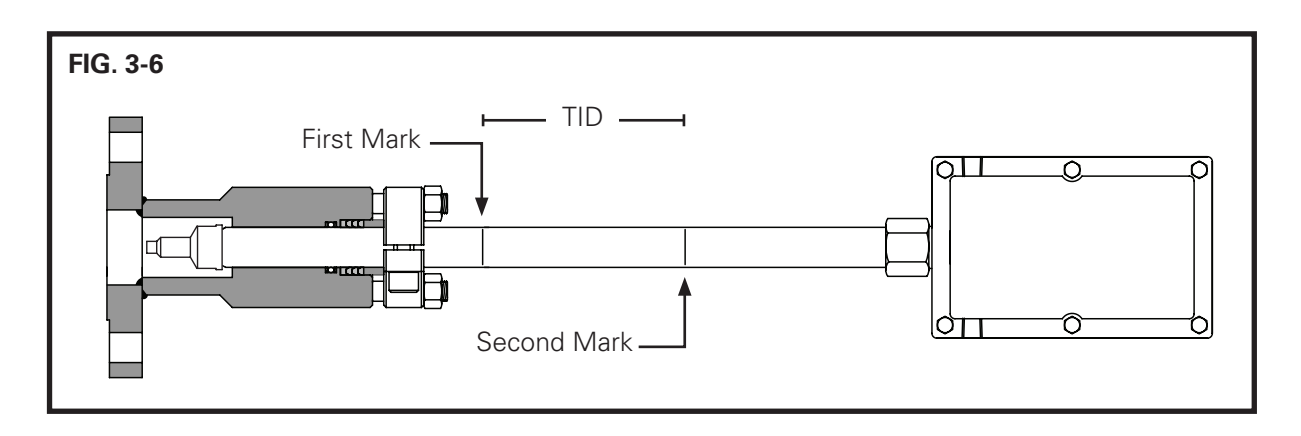

 Bolt or screw the OID<sup>™</sup> sensor to the valve or designated installation location. (KAM CONTROLS recommends using thread sealant and not Teflon tape for the threaded OID<sup>™</sup>). Skip to Step 12 (OID with Flanged Seal Housing only).

#### 10. Calculate the Insertion distance for 2" MNPT Seal Housing:

TID cannot be calculated until the Seal Housing is screwed into place. If you have not already done so, please screw your OID<sup>™</sup> sensor into place now.

You must then measure the Threaded Depth (TD) into the Valve or connection in order to calculate TID. You can do this by measuring the distance from the edge of the Valve or female connection to the top of the Seal Housing body and subtracting that distance from 5.25". FIG. 3-7.

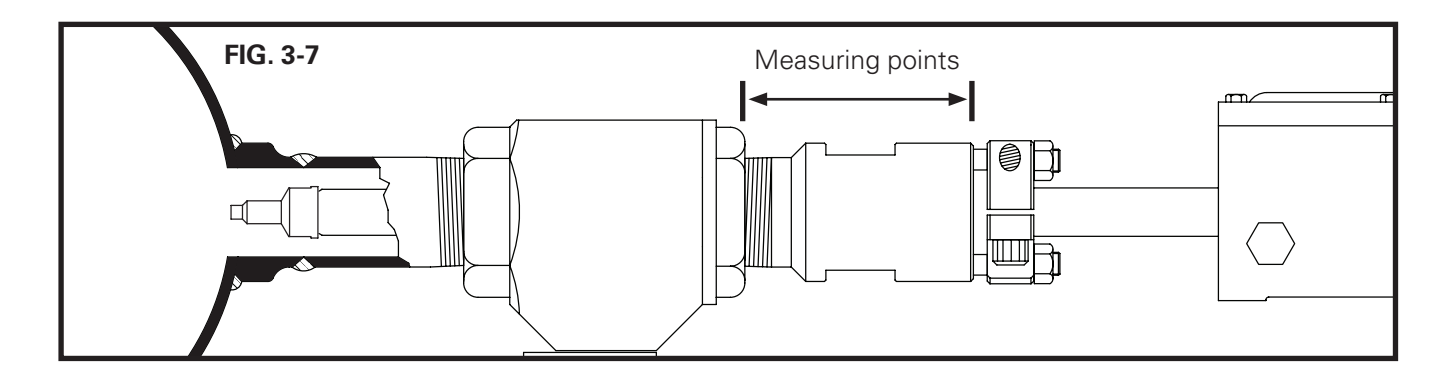

For example:

If the measured distance from the top of the valve to the top of the seal housing body is 4.75", you would calculate the threaded depth (TD) by subtracting 4.65" from 5.25". (5.25 - 4.65 = 0.6) In this case the threaded depth TD would be .6".

You are now ready to calculate TID.

TID= (D1) + (Pipe Wall Thickness) – (TD) – (.25") Example for D1=19", Pipe WT=3/8", and TD=.6" TID=(19)+(.375)-(.6)-(.25) TID=18.525"

11. Use the calculated TID and mark a second line on the shaft, measuring from first mark. FIG. 3-8.

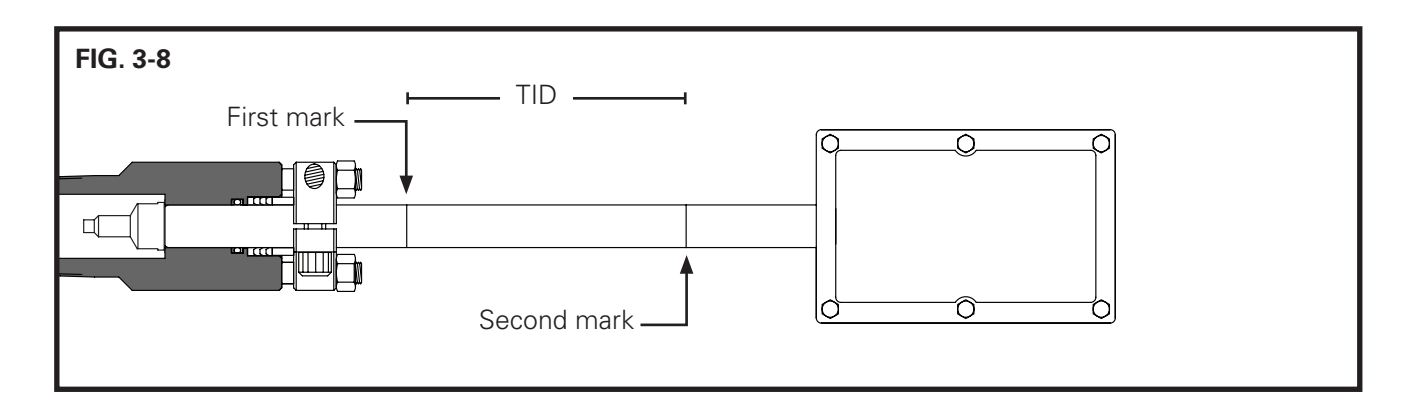

- **12.** If you have an OID<sup>™</sup> with a Flanged Seal Housing, you may now attach it to the valve on the pipeline.
- **13.** Slowly open Full-opening Ball Valve and check for leaks.
- 14. Using a 3/8" Allen wrench, loosen Socket Cap Screw on the Locking Collar.
- **15.** Push the OID<sup>™</sup> in until the Second Mark is at the top edge of the Locking Collar. FIG. 3-9.

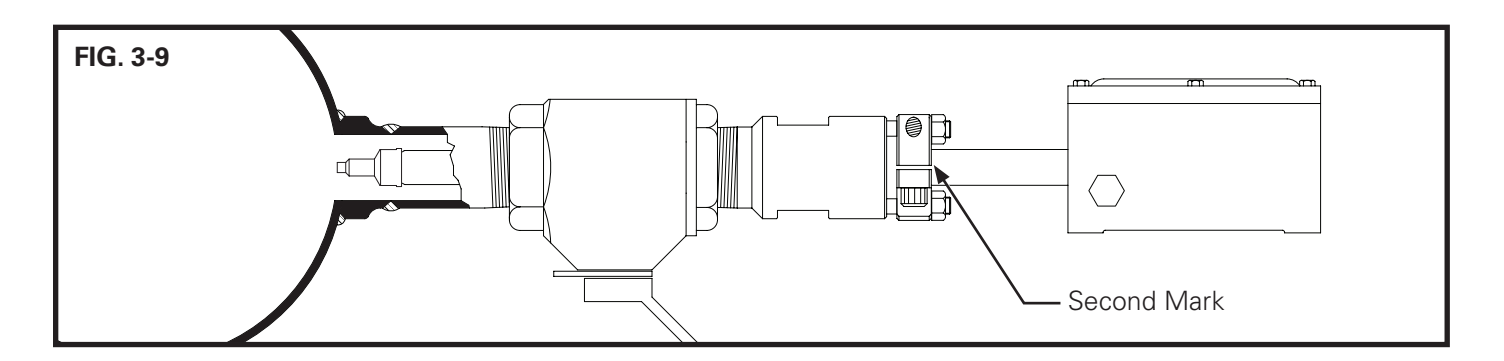

- 16. Re-tighten the Socket Cap Screws.
- **17.** Tighten the Hex Nuts, using a 3/4" wrench, on the top of the Locking Collar one half turn. These nuts should never be over tightened. Their major function is to apply light pressure on the chevron packing to ensure a seal between the seal housing body and the insertion shaft.

#### REMOVING THE OID<sup>™</sup> SENSOR

- 1. To remove the OID<sup>™</sup> sensor, first disconnect all electrical connections to the OID<sup>™</sup> enclosure.
- 2. Make sure that the line pressure is below 100 psi. Then, slowly and with caution loosen the Socket Cap Screws on the Lock Down Collar.

CAUTION: Once the Socket Cap Screws have been loosened, the OID<sup>™</sup> shaft may push out from the line. If pressure in the line is above 100 psi, it may do so with enough force to cause bodily injury or damage to the instrument.

- **3.** Slide the OID<sup>™</sup> sensor upward until it stops and the probe rests inside the seal housing. FIG. 3-10.
- Next, close the Full-opening Ball Valve tightly. The OID<sup>™</sup> sensor may now be unbolted from the system.

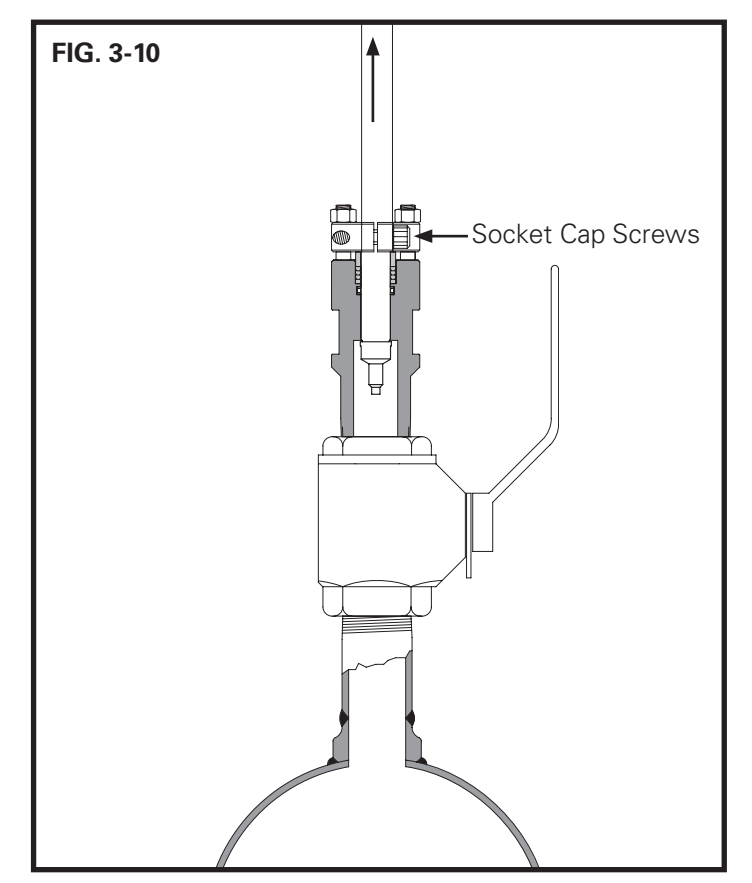

### ANALYZER LOOP INSTALLATION

KAM CONTROLS recommends this installation for 3/4" & 1" MNPT OID™ sensors.

We recommend using thread sealant and not teflon tape for the OID<sup>™</sup> sensor threads.

CAUTION: DO NOT USE THE ENCLOSURE TO TIGHTEN OR LOOSEN THE OID. THIS CAN CAUSE THE PROBE TO COME UNDONE AND THE FIBER CABLE TO BREAK. Please refer to "Do's and Don'ts" on pages 6-7.

KAM 3/4" and 1" MNPT OID<sup>™</sup> sensors should be installed according to FIG. 3-11. The OID<sup>™</sup> sensor should be installed in an analyzer loop in such a fashion that the flow sweeps across the probe lens rather than rushing directly at the probe. The reason for this is to:

1) obtain a credible reading of the product pipeline interface

2) keep the lens of the probe clean and abrasion free. If the OID<sup>™</sup> is installed with the product rushing directly at the probe, particles in the pipeline can scratch the lens causing abrasions and resulting in a non-credible reading.

You do not need to measure for insertion distance on the fast loop models.

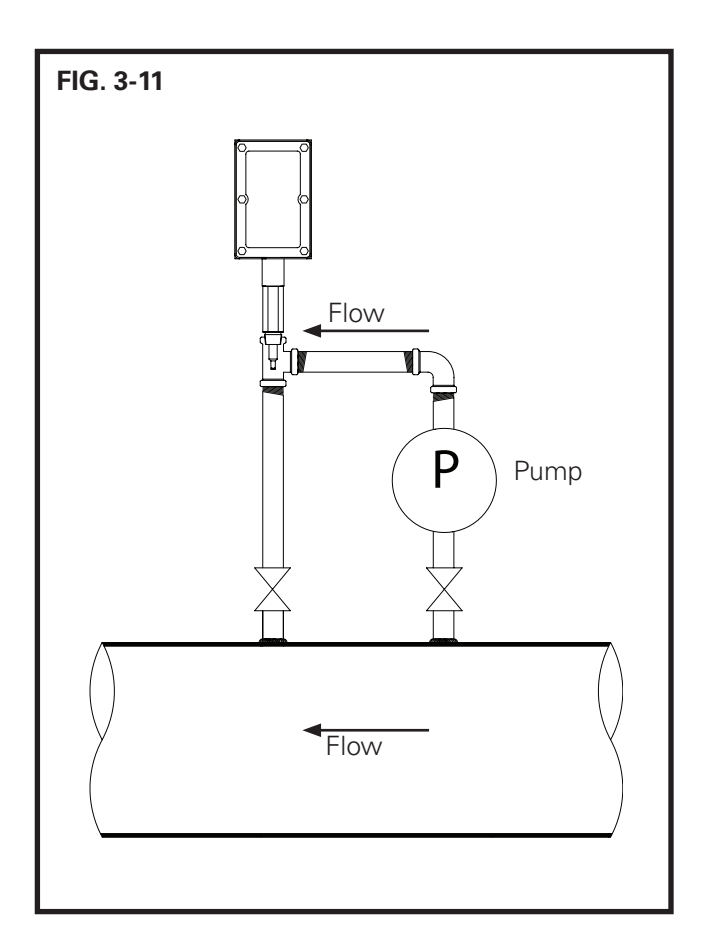

#### WIRING

• The installed 3/4" NPT plug is not part of the instrument installation and should be replaced by the appropriate Ex certified 3/4" NPT plug for the final installation.

• The KAM OID EX shall be connected by means of suitable cable entries, resp. conduit systems which correspond technically to the requirements at least of the standard conditions, indicated on the cover sheet of the referenced ATEX certification, and for which a separate test certificate is available. Thereby the operating conditions specified in the appropriate certificates of the components are to be considered absolutely.

• Cables entries (heavy-gauge screwed cable glands) and sealing plugs of simple construction shall not be used. For connection of the OID by means of an approved conduit entry, the associated sealing device must be arranged directly at the enclosure.

• Non-used openings shall be sealed according to EN 60079-1, section 13.8.

• The connecting lead of the OID shall be installed as permanent installation and as such that it is sufficiently protected against damage.

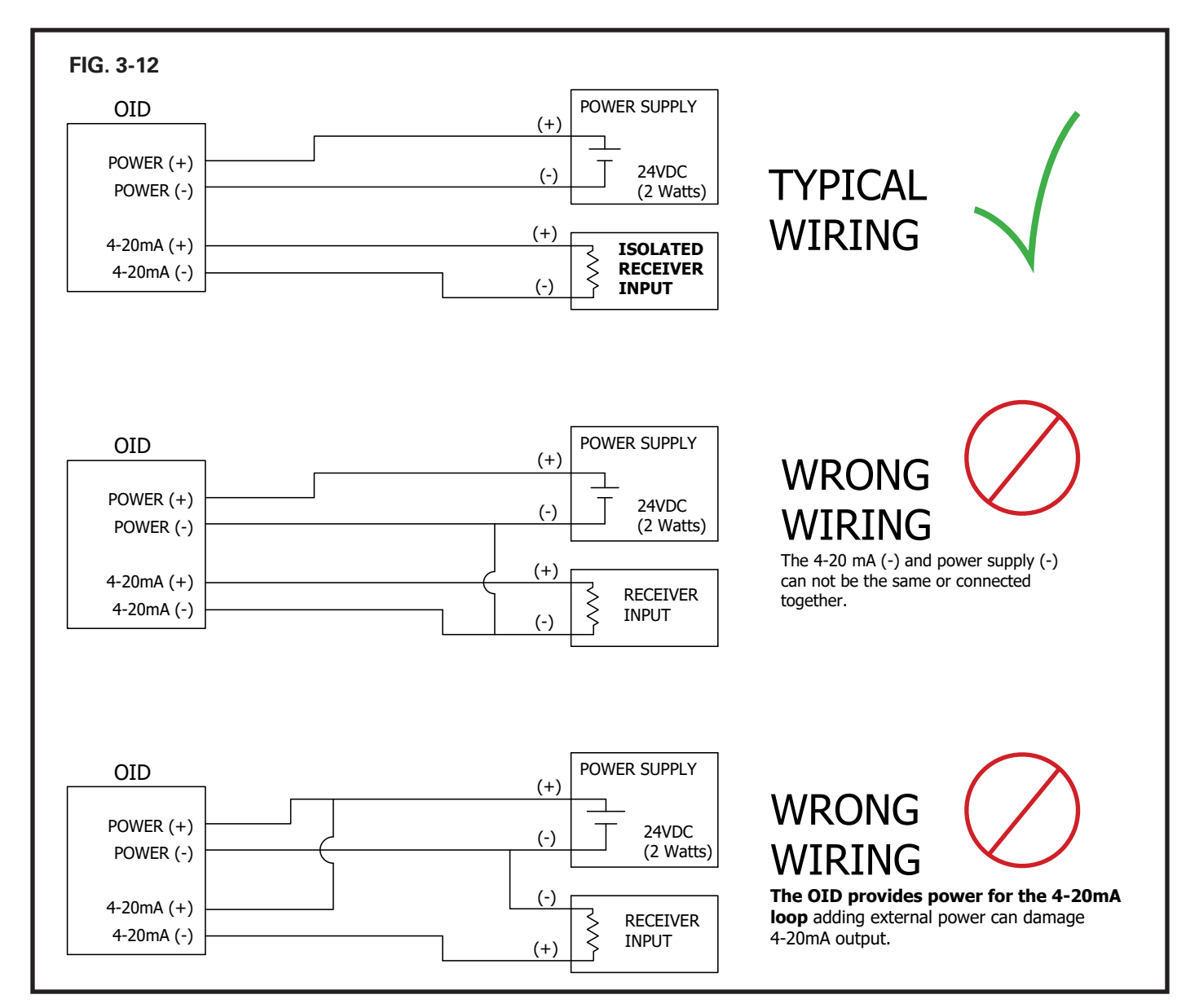

#### TYPICAL POWER AND LOOP WIRING CONFIGURATION

#### WIRING CONTINUED

POWER SUPPLY AND OUTPUT WIRING WITH LOOP POWERED ISOLATOR (recommended)

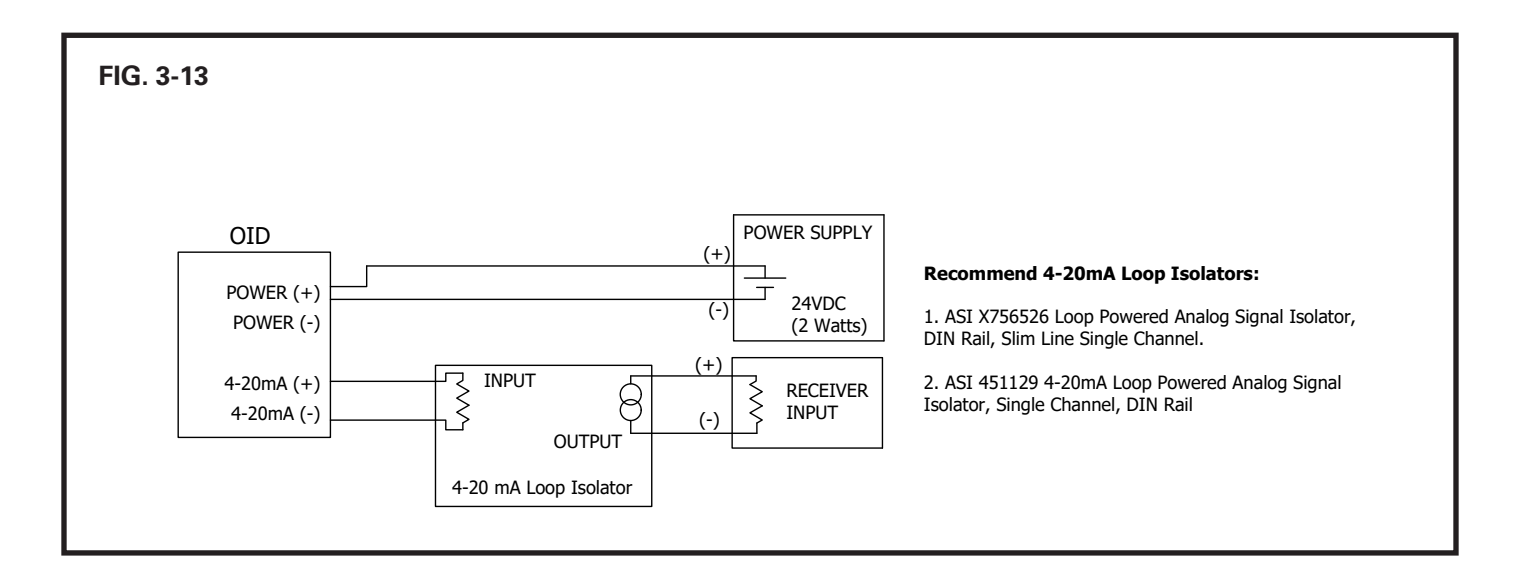

#### POWER SUPPLY AND OUTPUT WIRING WITH EXTERNAL POWER ISOLATOR

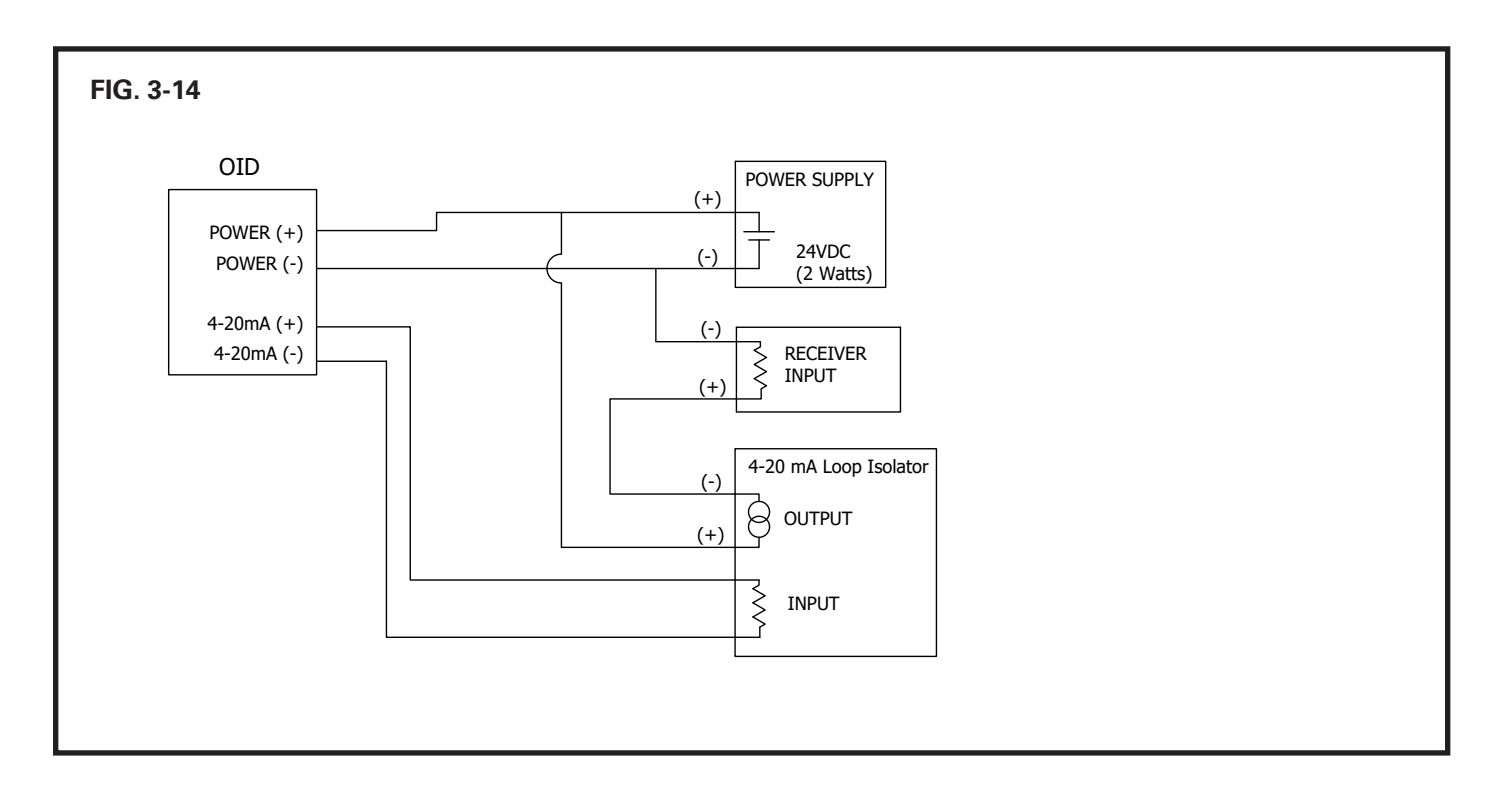

#### WIRING CONTINUED

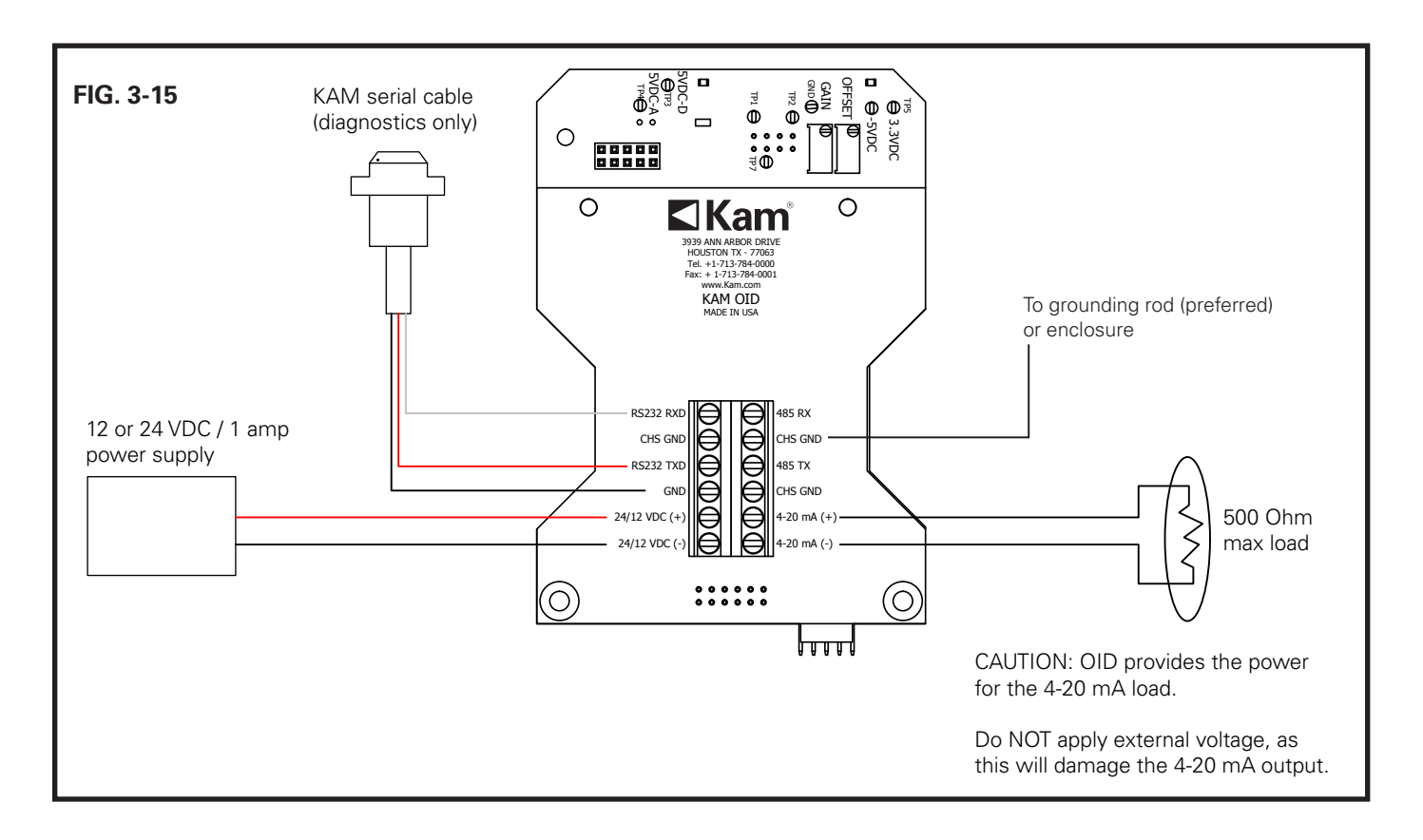

#### POWER

V (+) GND

#### COMMUNICATION INTERFACE

RS232 (diagnostics) RS485 (Modbus RTU) 4-20 mA (–) 4-20 mA (+)

OUTPUTS

Current output, source powered

CAUTION: When electronics enclosure is open, be extremely careful to avoid any contact with interior fiber optic connections. Failure to do so could result in the OID malfunctioning.

WIRING CONNECTION INSTRUCTIONS CONTINUE ON THE NEXT PAGE

#### CONNECTING THE OID

**1.** Proper Grounding of the OID<sup>™</sup> sensor:

Grounding the OID<sup>™</sup> sensor through the 4-20 mA signal out and power lines is not adequate to protect the OID<sup>™</sup> sensor against power surges.

To ground the OID<sup>™</sup> sensor, connect the chassis ground (if not already done) on the OID<sup>™</sup> board (labeled CHS on the OID<sup>™</sup> Terminal Block. FIG. 3-16) to the green grounding screw on the OID<sup>™</sup> explosion-proof box using 16 AWG braided wire. Ensure that the box is connected to Earth ground either through the pipeline or appropriate low-impedance buried grounding structure.

NOTE: CHS is isolated from GND. Grounding CHS to pipeline through the grounding screw will not short OID<sup>™</sup> GND to the pipeline.

- 2. To connect the power for the OID<sup>™</sup> sensor, first check both wires from the source for polarity and voltage, then label appropriately.\*
- 3. Connect positive wire to 24/12 VDC (+). FIG. 3-16.
- **4.** Connect negative wire to 24/12 VDC (-).\*\* FIG. 3-16 Check voltage and polarity at terminal block.

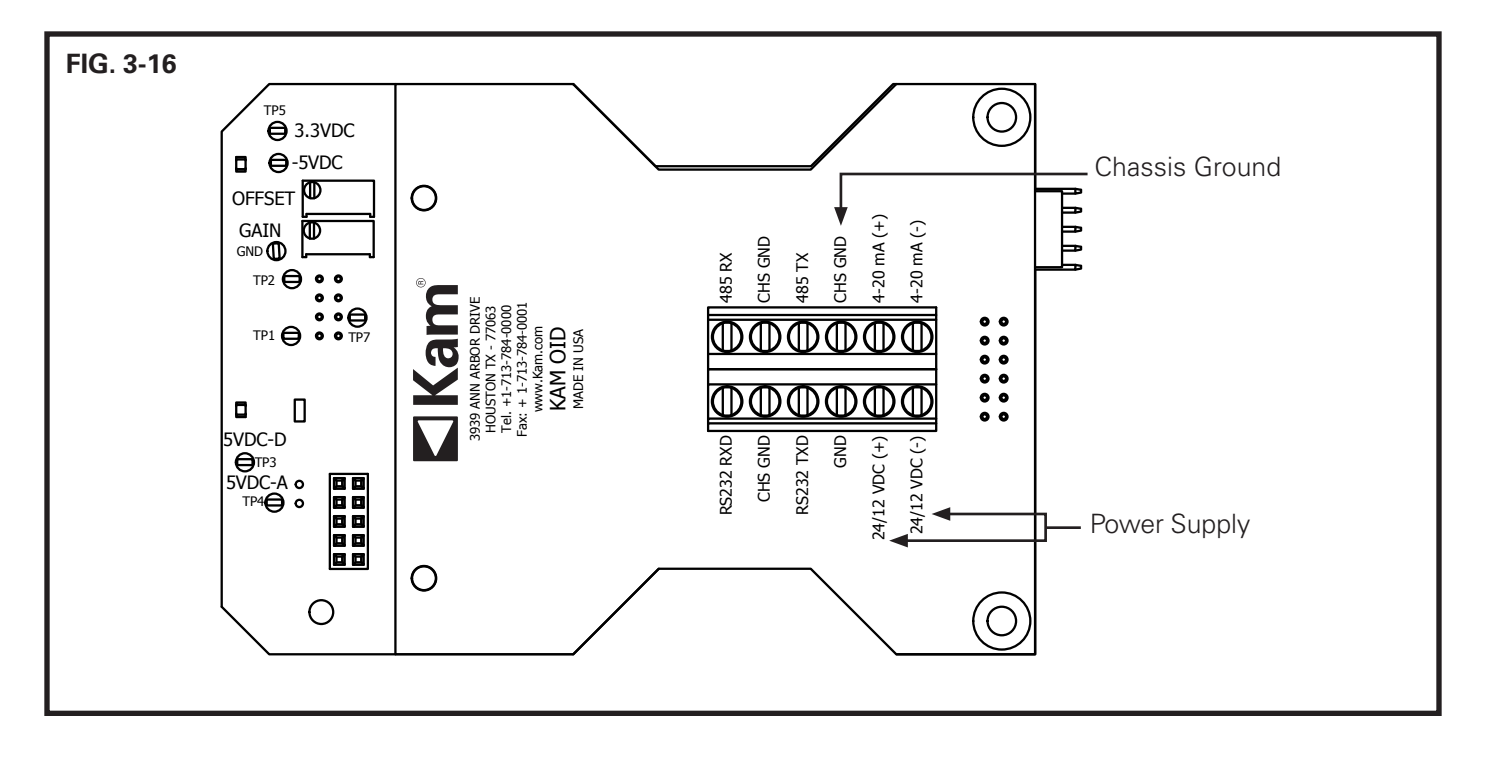

EXTERNAL FUSES:

Power Amp slow fuse, Current loop 750 mA

MAXIMUM CURRENT LOOP RESISTANCE: 500 Ohm

\*Recommended Wire: Shielded twisted pair wire is recommended for both power and signal.

\*\*WARNING: Connecting a power source to the 4-20 mA ports on the terminal board will damage the 4-20 mA ouput and result in failure of the unit.

# FIELD CALIBRATION

Though the KAM<sup>®</sup> OID<sup>™</sup> sensor is factory calibrated it should be calibrated in the field to suit specific application requirements and fuels. Increasing or decreasing the sensitivity will allow the instrument to maintain the highest resolution possible while detecting the interface of all possible fuels.

INCREASE SENSITIVITY WHEN all readings are typically falling in the lower or middle portion of the KAM<sup>®</sup> OID<sup>™</sup> output range. Increasing sensitivity elevates the output range to provide greater interface resolution.

DECREASE SENSITIVITY WHEN some products exceed the maximum reading of the pre-calibrated settings. Products that exceed the pre-set calibration readings will produce an off-scale reading exceeding 20mA. Decreasing sensitivity lowers the output range of the KAM<sup>®</sup> OID<sup>™</sup> sensor to allow all readings to fall within the 4-20 mA output ranges.

CAUTION: When multiple KAM<sup>®</sup> OID<sup>™</sup> sensors are being used on the same system, each sensor should be calibrated equally. If unique calibration is applied to one unit, its output will vary from those of other units measuring or monitoring like products.

The calibration procedure consists of increasing the gain or reducing the gain as needed to increase or reduce sensitivity.

LED light output settings are pre-set at the factory and should not be adjusted.

REQUIRED TOOLS: VOLT METER, SMALL FLAT-HEAD SCREWDRIVER

#### CHANGING THE HIGH END OF OUTPUT RANGE

- **1.** Determine which product produces the highest current output.
- 2. Connect a volt meter across 4-20 mA terminals. When the highest output product is flowing, increase the gain by turning GAIN counterclockwise or decrease by turning clockwise. As you are turning, look at your volt meter and stop when it reads 16.8 mA or 80% of scale. See FIG. 4-1 on page 18.

#### CHANGING THE LOW END OF OUTPUT RANGE

In most cases, products with the minimum current output are clear and readings will be consistent with factory calibration. Only recalibrate the low end of the range in situations when all products are producing an output greater than 40%.

Should the low end of the range require adjustment, please contact the KAM factory directly at +1 713 784 0000.

FOR ALL OTHER TYPES OF ADJUSTMENTS CALL KAM CONTROLS, INC. +1 713 784 0000.

### FIELD CALIBRATION CONTINUED

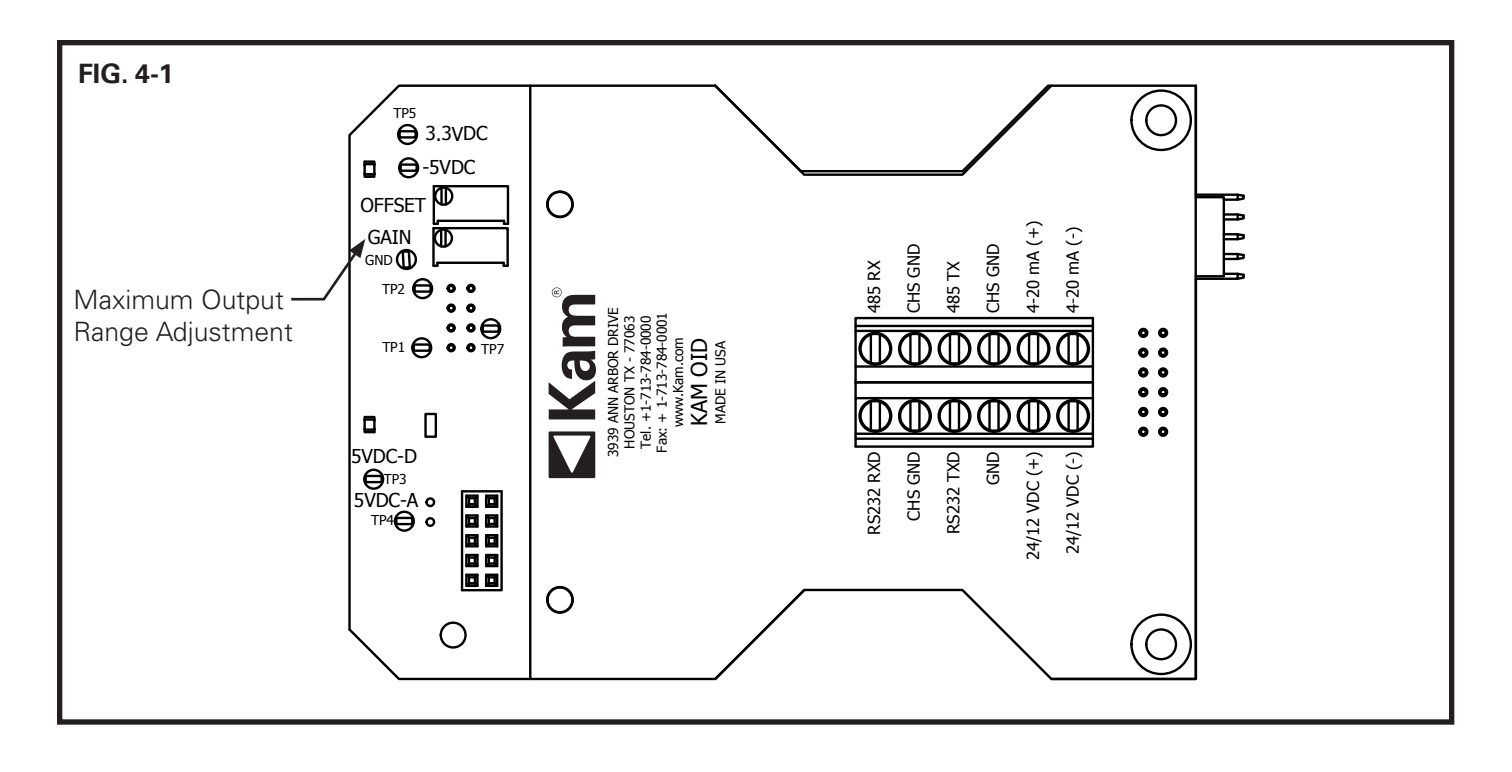

### MAINTENANCE

#### CLEANING AND INSPECTION

Under normal operation, the KAM OID should not require cleaning, unless pipeline usage is limited to a small number of products. Gasoline products or jet fuel in the pipeline will clean the OID without removal.

To remove any oil residues for visual inspection use a clean cloth with oil solvent or part washer. Preferred solvents include, any petroleum solvent such as mineral spirits, isopropyl alcohol, gasoline, or diesel. Do not use other chemicals.

If you have a question regarding cleaning solvents, please contact KAM CONTROLS directly at +1 713 784-0000, or email: AskAnEngineer@Kam.com

#### **DIAGNOSTICS VIA RS232**

Connecting to the RS232 Serial Port using RealTerm

- 1. Install RealTerm if not installed on your PC.
  - RealTerm Software can be Downloaded at http://sourceforge.net/projects/realterm/files/Realterm/2.0.0.70/
  - Click on Realterm\_2.0.0.70.\_setup.exe to install.
- 2. Connect the RS232 cable to the OID as shown in the wiring diagram. FIG. 3-15 on page 15.
- **3.** Connect the other end of the RS232 Cable to your computer serial port or to USB with the provided serial converter.
- 4. Open RealTerm. A window will open up as shown in Fig. 5-1.
- **5.** The program will open on the "Display" tab. Click on the up arrow of the "Cols" window until it reaches 120. Do not try to type the number in the window as it will result in an error. If you do this, you must close the program and start again.

| FIG. 5-1                                                                                |                       |
|-----------------------------------------------------------------------------------------|-----------------------|
| RealTerm: Serial Capture Program 2.0.0.70                                               |                       |
|                                                                                         | — Display tab         |
| Display As                                                                              | — Click until display |
| You can use ActiveX automation to control me! Char Count:0 CPS:0 Port: 1 57600 8NI None | equais 120            |

- 6. Click on the "Port" Tab (See FIG. 5-2), and change the settings as follows:
  - a. Baud = 115200
  - b. Parity = None
  - c. Data Bits = 8
  - d. Stop Bits = 1
  - e. Hardware Flow Control = None
  - f. Port = Select Port number assigned to your serial port or USB to serial converter
  - g. Click on the Change button to save these settings.

| FIG. 5-2                                                                                                    |                                                  |
|----------------------------------------------------------------------------------------------------|--------------------------------------------------|
| RealTerm: Serial Capture Program 2.0,0.70                                                                                                    | ×                                                |
| Image: Send Send Echo Port 12E       IZC2 12EMisc Misc       Misc I       Misc Freeze         Baud 115200 • Port 2       • Display       Parity       Pata Bits       Status         Parity       Data Bits       • Open Spy       • Display       Status         Parity       Data Bits       • Open Spy       • Display       Parity         • None       • Status       • Open Spy       • Open Spy       • Discom         • Odd       • Totis       • Ibit       • Display       • Open Spy       • Open Spy         • None       • Status       • Open Spy       • Open Spy       • Open Spy       • Open Spy       • Open Spy         • Odd       • Tots       • Open Spy       • Open Spy | Port tab<br>Change to save<br>Select port number |
| Port settings                                                                                                    |                                                  |

- 7. Click on the "Send" tab.
- 8. Check the first 4 boxes in the "EOL" section.
- **9.** Type "?version" in either of the command boxes and click the "Send ASCII" button. You will a see message on the window displaying the software version number, the version date and the schematic version of the board.

|                                                                                                    | EOL sect                                                                                                    | tion                                                                                            |
|----------------------------------------------------------------------------------------------------|----------------------------------------------------------------------------------------------------|-------------------------------------------------------------------------------------------------|
| RealTerm: Serial Capture Program 2                                                                                                    | 1.0.0.70                                                                                                    |                                                                                                 |
| ersion number: <sup>W</sup> t 01.<br>ersion Date: <sup>#</sup> T 06/05/15 <sup>GAF</sup><br>chematic: <sup>#</sup> T 2.1.0 <sup>GAF</sup> | . 00 . 01 (4):<br>71                                                                                                    | ·                                                                                               |
| Display Port Capture Pins Send                                                                                                    | Echo Port 12C   12C-2   12CMise   typec   <u>An</u> Cle                                                                                                    | Status                                                                                          |
| O_C_LF_Repeats       Dump File to Port       c:\lump\capture.txt                                                                          | Send Numbers     Send ASCII     FOR     FOR | Disconnect<br>BXD (2)<br>TXD (3)<br>CTS (8)<br>DCD (1)<br>DSR (6)<br>Ring (9)<br>BREAK<br>Error |

- **10.** To view output data, type the command "=ostart,c,20" and click on Send ASCII. See FIGs. 5-4 and 5-5 on pages 22 and 23.
- **11.** Type the command "=ostop,c" to stop the data. Always do this before disconnecting.

|                                                                                                    | ial Capture Pi                      | rogram 2.                     | 0.0,70                                              |                                       |                                       |                      |                       |                            |                             |                                                                                                    |
|----------------------------------------------------------------------------------------------------|-------------------------------------|-------------------------------|-----------------------------------------------------|---------------------------------------|---------------------------------------|----------------------|-----------------------|----------------------------|-----------------------------|----------------------------------------------------------------------------------------------------|
| ersion numbersion Date                                                                                                    | er*=#t<br>=#t 06/05                 | 01.<br>/15 CRLF               | <b>00.01</b> 0                                      | LF                                    |                                       |                      |                       |                            |                             |                                                                                                    |
| chematic:#<br>xternal ADC<br>imestamp, A                                                                                                    | 2.1.0<br>FIFO Res<br>PD OFF. A      | ults O<br>PD ON.              | utput<br>APD H                                      | started<br>U. APD                     | CRLF                                  | . AP                 | D HUC                 | TR. LE                     | D PD OF                     | OFF. LED PD ON. PPM. 4 to 20 Output. Temperature MF                                                                           |
| , 2008000,<br>2010100,                                                                                                    | 6747, 288<br>6747, 288              | 89, 66<br>88, 66              | .43, 1                                              | 5.491, 5.491,                         | 1.003,                                | 9, 5<br>8, 5         | 13, 2<br>13, 2        | 8889,                      | 5.21,                       | 14.433, 28.19,*541504F<br>14.433, 28.19,*C60F04F                                                                              |
| 2012200, 2012200, 20122000, 20122000, 20122000, 20122000, 20122000, 2012000, 2012000, 2012000, 20120000, 20120000000000 | 6747, 288<br>6747, 288<br>6747, 288 | 90, 66<br>90, 66<br>91, 66    | .43, 1                                              | 5.496,<br>5.491,<br>5.493,            | 1.003,                                | 8, 9<br>8, 5<br>8, 5 | 14.2<br>13.2          | 28890,<br>28890,<br>28891, | 5.21,<br>55.21,<br>55.21,   | 14.433, 28.31,*FB43044<br>14.433, 28.25,*6E6F64<br>14.434, 28.06,*ED8F64                                                      |
| xternal ADC                                                                                                    | Fifo Out                            | put st                        | oppedu                                              | ilf                                   |                                       |                      |                       |                            | <b>A</b> .                  |                                                                                                    |
| e E                                                                                                    |                                     |                               |                                                     |                                       |                                       |                      |                       | -03                        |                             |                                                                                                    |
| Displ <mark>ay   Port  </mark> (                                                                                                    | apture   Fins                       | Send                          | E cho P                                             | ort   12C                             | 120-2   12                            | 2CMis:               | :   Misc              | 1                          |                             | In Clear Freeze ?                                                                                                    |
| =ostart.c.20                                                                                                    |                                     | _                             | -                                                   | Send Numb                             | rs Send                               | ASCI                 | EOL                   | B h                        |                             | Status<br>Disconnect                                                                                                    |
| =ostop,c                                                                                                    |                                     |                               |                                                     | Send Numb                             | rs Send                               | ASCI                 |                       | F F A                      | etore<br>Iter               | _   RXD (2)<br>  TXD 131                                                                                                    |
| 0 ~ 1                                                                                                    | F Repeats                           | 1. 🜩                          |                                                     | Literal                               | F Strip S                             | pace                 | ₩ +1<br>+0            | F<br>IC SMBL               | 68 ~                        |                                                                                                    |
| Dump File to Port                                                                                                    | Hut                                 |                               | -1                                                  | Send                                  | Fila 🖌 😽                              | Share                | Dela                  | us 🗊 📥                     | 0 1                         | DSR (6)<br>DSR (6)                                                                                                    |
| 10. Nomp sodptore.                                                                                                    |                                     |                               | 1                                                   |                                       | <u>- 100</u>                          | Ber                  | neats [1              | tele ₹<br>T                | × •                         |                                                                                                    |
|                                                                                                    | V                                   |                               | tel cent                                            |                                       | (cha                                  | 100                  |                       | Lone.                      |                             |                                                                                                    |
| ou can use Active                                                                                                    | A automatio                         | n to conti                    | roi me:                                             |                                       | Char                                  | Cou                  | 101428                | ICP30                      | - P                         | Port: 2 113200 6IVL (None                                                                                                    |
|                                                                                                    |                                     |                               |                                                     |                                       |                                       |                      |                       |                            |                             | Column 14 - CRC Cvclic Redun                                                                                                  |
|                                                                                                    |                                     |                               |                                                     |                                       |                                       |                      |                       |                            |                             | check for information only                                                                                                    |
|                                                                                                    |                                     |                               |                                                     |                                       |                                       |                      |                       |                            |                             | Column 13 – Electronics temperature                                                                                           |
|                                                                                                    |                                     |                               |                                                     |                                       |                                       |                      |                       |                            | · ·                         |                                                                                                    |
|                                                                                                    |                                     |                               |                                                     |                                       |                                       |                      |                       |                            |                             | Column 12 – OID output on a 4-20mA range                                                                                      |
|                                                                                                    |                                     |                               |                                                     |                                       |                                       |                      |                       |                            | Colun                       | <b>mn 11</b> – OID output on a 0-100% range                                                                                   |
|                                                                                                    |                                     |                               |                                                     |                                       |                                       |                      |                       | Colum                      | n 10 -                      | - Signal in counts after any compensations su                                                                                 |
|                                                                                                    |                                     |                               |                                                     |                                       |                                       |                      | a                     | is com                     | ipensa                      | sation for temperature.                                                                                                    |
|                                                                                                    |                                     |                               |                                                     |                                       |                                       |                      | <u>`olu</u>           | mn 9.                      | _\/alu                      | e of the photodiade manitoring the LED whe                                                                                    |
|                                                                                                    |                                     |                               |                                                     |                                       |                                       | i                    | s ON                  | J. This                    | value                       | e is shown in counts and should be between 4                                                                                  |
|                                                                                                    |                                     |                               |                                                     |                                       |                                       | 8                    | કે 60                 | 0. If th                   | e LEC                       | D is damaged and not turning on this value wi                                                                                 |
|                                                                                                    |                                     |                               |                                                     |                                       |                                       | t                    | he s                  | ame a                      | s in co                     | column 8.                                                                                                    |
|                                                                                                    |                                     |                               |                                                     |                                       |                                       | Col                  | umr                   | 18–V                       | alue o                      | of the photodiode monitoring the LED when it                                                                                  |
|                                                                                                    |                                     |                               |                                                     | ,                                     | (                                     | OFF                  | <del>.</del> Th       | is valu                    | e is sl                     | shown in counts and should be less than 100.                                                                                  |
|                                                                                                    |                                     |                               |                                                     | -                                     | <b>Colum</b><br>This va               | n 7<br>Iue           | ' – Re<br>sho         | eferen<br>uld be           | ce Vol<br>betw              | oltage that controls the High Voltage supply.<br>veen .980 to 1.100 VDC                                                       |
|                                                                                                    |                                     |                               |                                                     | olum                                  | 16– <sup>N</sup>                      | ЛРF                  | PC P                  | hotodi                     | ode Ta                      | Temperature, controlled by a thermoelectric or                                                                                |
|                                                                                                    |                                     |                               | ir                                                  | nside t                               | he pho                                | otoc                 | liode                 | e. The t                   | factor                      | ry temperature is between 14C and 16C.                                                                                        |
|                                                                                                    |                                     |                               |                                                     | <b>⊳</b> ⊑ ⊔                          | '<br>liah Va                          | ltor                 |                       | unnhuur                    |                             | to the MPPC Photo diade. The range is                                                                                         |
|                                                                                                    |                                     | Ċ                             |                                                     | II <b>3</b> – Г                       |                                       |                      | je st                 | indri<br>Thuế              | Joing                       | to the MFFC Floto didde. The lange is                                                                                         |
|                                                                                                    |                                     | Co<br>fro                     | olum<br>om 63                                       | SVDC t                                | 0 69VI                                |                      |                       |                            |                             |                                                                                                    |
|                                                                                                    |                                     | Co<br>fro                     | olum<br>om 63                                       | BVDC t                                | 0 6971                                |                      |                       |                            | <u> </u>                    | · · · · · ·                                                                                                    |
|                                                                                                    | Co                                  | fro<br>fro                    | olum<br>om 60<br>1 <b>4</b> – S                     | BVDC t<br>Signal v                    | o 69VI<br>alue fr                     | rom                  | the                   | MPP(                       | C phot                      | ptodiode. This value is also in counts. It has ran                                                                            |
|                                                                                                    | <b>Co</b><br>fro                    | fro<br>fro<br>m 65!           | olum<br>om 63<br>i <b>4</b> – S<br>53 ± !           | 3VDC t<br>Signal v<br>500 to          | o 69VI<br>alue fr<br>58982            | rom<br>( 0           | the<br>.5Vt           | MPP(<br>o 4.5V             | C phot<br>) depe            | ptodiode. This value is also in counts. It has rar<br>pending on the product that the probe is seeing                         |
|                                                                                                    | Co<br>fro                           | <b>C</b> ufre<br>fre<br>m 65! | olum<br>om 63<br>i <b>4</b> – 5<br>53 ± 5<br>Offset | 3VDC t<br>Signal v<br>500 to<br>value | o 69VI<br>value fr<br>58982<br>in cou | rom<br>(0<br>nts     | the<br>.5Vto<br>. The | MPP(<br>o 4.5V<br>factor   | C phot<br>) depe<br>ry offs | otodiode. This value is also in counts. It has rar<br>bending on the product that the probe is seeing<br>set should be around |

FIG. 5-5 (output data OID models serial numbers OID-15-1062 or higher)) - 0 × RealTerm: Serial Capture Program 2.0.0.70 to 20 Output, Temperature Send Echo Fort 12C \n Clear Freeze ? Display Port Capture Fins 12C-2 | 12CMisc | Misc Status \n Disconnect ostart,c,20 • Send Numbe Send ASCI +CR Before RXD (2) ☐ Alter +CR =ostop,c ٠ Send ASCI TXD (3) Send Numbers ~ CTS (8) SMBL 0 °C LF Repeats 1 🜩 Literal Strip Space DCD (1) Durnp File to Port DSB (6) 🗙 Stop Delays 0 🜩 0 c:\temp\capture.t Send File + -| Ring (9) BREAK \$ 0 \$ Re eats Error You can use ActiveX automation to control me! Char Count:1428 CPS:0 Port: 2 115200 8N1 Non Column 14 - CRC Cyclic Redundancy check for information only Column 13 – Electronics temperature Column 12 – OID output on a 4-20mA range Column 11 - OID output on a 0-100% range **Column 10** – Signal in counts after any compensations such as compensation for temperature. Column 9 - Value of the photodiode monitoring the LED when it is ON. This value is shown in counts and should be between 400 & 600. If the LED is damaged and not turning on this value will be the same as in column 8. **Column 8** – Value of the photodiode monitoring the LED when it is OFF. This value is shown in counts and should be less than 100. **Column 7** – Reference Voltage that controls the High Voltage supply. This value should be between .720 to .880VDC **Column 6** – MPPC Photodiode Temperature, controlled by a thermoelectric cooler inside the photodiode. The factory temperature is between 14C and 16C. **Column 5** – High Voltage supply going to the MPPC Photo diode. The range is from 46.5VDC to 58.0VDC. **Column 4** – Signal value from the MPPC photodiode. This value is also in counts. It has range from  $6553 \pm 500$  to 58982 (0.5Vto 4.5V) depending on the product that the probe is seeing. Column 3 – Offset value in counts. The factory offset should be around 6553 ±500. To convert the value to volts divide the value shown by 13107. **Column 2** – Time Code (for information only) **Column 1** – Command number (for information only)

### APPENDIX A

#### MODBUS REGISTER

| SETTING   | SS   |
|-----------|------|
| MODE      | RTU  |
| BAUD RATE | 9600 |
| DATA BITS | 8    |
| STOP BITS | 1    |
| PARITY    | NONE |
| SLAVE ID  | 1    |
| OFFSET    | 0    |

|             | OID Holding Modb | us Registers                       |
|-------------|------------------|------------------------------------|
| Register No | Туре             | Description                        |
| 42000       | 32bit Float      | Signal Offset                      |
| 42001       | 32bit Float      | Sinal In from Photodiode           |
| 42002       | 32bit Float      | LED OFF status                     |
| 42003       | 32bit Float      | LED ON Status                      |
| 42004       | 32bit Float      | Electronics Temperature in Celsius |
| 42005       | 32bit Float      | 0-100 Output                       |
| 42006       | 32bit Float      | 4-20mA Output                      |

#### CHANGING THE MODBUS ADDRESS

- **1.** Connect the Serial cable to the OID per Figure 3-15 on pg.15
- 2. Follow the instructions on pg. 19 "Diagnostics via RS232" Steps 1 to 9.
- **3.** Type the command "OIDmaster" and click on Send ASCII. FIG. A-1. You will get a confirmation that you have entered superuser mode.

|                                                                             |                                                                                                    | ~                                                                                                    |  |
|-----------------------------------------------------------------------------|----------------------------------------------------------------------------------------------------|----------------------------------------------------------------------------------------------------|--|
| <                                                                           |                                                                                                    | >                                                                                                    |  |
| Display Port Capture Pins Send                                              | Echo Port   I2C   I2C-2   I2CMisc   Misc                                                                                                    | \n Clear Freeze ?                                                                                                    |  |
| 01 Dmaster<br>0 ^C LF Repeats 1<br>Dump File to Port<br>c:\temp\capture.txt | Send <u>N</u> umbers <u>Send ASCII</u> FOR     Send N <u>u</u> mbers <u>Send ASCII</u> F+CR     Send N <u>u</u> mbers <u>Send ASCII</u> F+CR     Literal Strip Spaces +crc      Literal Strip Spaces 0     Bepeats 1 | \n     Status       Before     Disconnect       After     TXD (2)       TXD (3)     CTS (8)       DCD (1)     DSR (6)       BREAK     BREAK       0 €     BREAK |  |

# APPENDIX A

### CHANGING THE MODBUS ADDRESS continued

**4.** Type the command =modbus, 2,9600 and click on Send ASCII. \*The red #2 represents the new address. That number can be any number from 1 to 247.

| IG. A-2<br>MODBUS PARAMETER VALUES, false CRLF<br>RTU Address: 2 CRLF<br>Channel Baud Rate: 9600 CRLF                                                                                                    |  |
|----------------------------------------------------------------------------------------------------|--|
| < <p>Company Port Capture Pins Send Echo Port 12C 12C-2 12CMisc Misc 1 In Clear Freeze ?</p>                                                                                                    |  |
| =modbus,2,9600       Send Numbers       Send ASCII       ✓       +CR       □ bisconnect       □ Disconnect       □ RXD (2)         ✓       Send Numbers       Send ASCII       ✓       +LF       □ After       □ TXD (3)         0       ^C       LF       Repeats       1        □ Literal       Strip Spaces       +crc       SMBUS 8       □ DCD (1) |  |
|                                                                                                    |  |
| ou can use ActiveX automation to control me! Char Count:180 CPS:0 Port: 3 115200 8N1 Non                                                                                                    |  |

**5.** To complete the change turn the OID power off, wait a couple of seconds and turn it back on.